## LẬP TRÌNH TRÊN MÔI TRƯỜNG WINDOWS

\*\*\*

#### ADO.NET

Phạm Minh Tuấn pmtuan@fit.hcmuns.edu.vn

## Nội dung trình bày

- Giới thiệu
- Connected Model
- Disconnected Model

Khoa CNTT - ĐH KHTN

ADO.NET là một tập các lớp thư viện được sử dụng để truy xuất dữ liệu

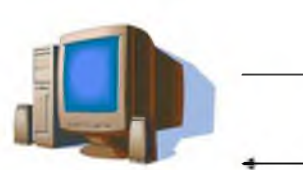

Thêm/xóa/sửa dữ liệu Đọc dữ liệu

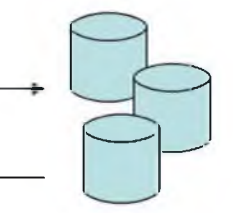

CSDL, XML...

Chương trình

- Chiến lược truy xuất dữ liệu
  - Connected Model
  - Disconnected Model

# Giới thiệu

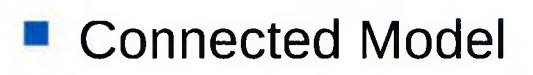

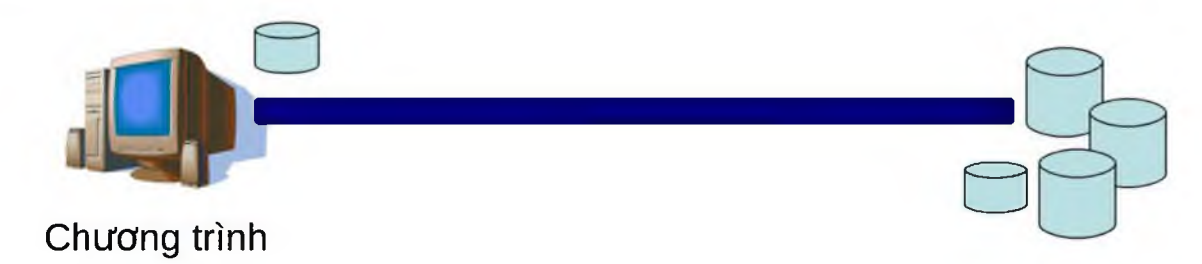

#### Disconnected Model

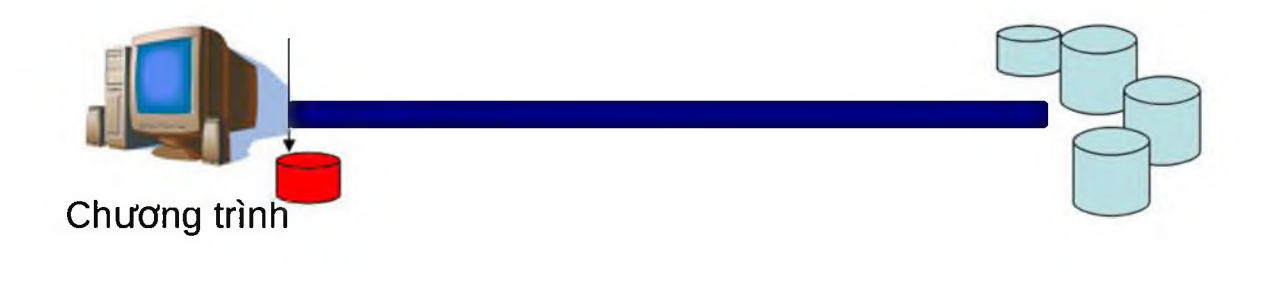

Khoa CNTT - ĐH KHTN

# Giới thiệu

- .NET Data Provider
  - Dùng để kết nối đến CSDL, thực hiện các câu lệnh, và nhận kết quả trả về.
  - Hiện có 4 loại data provider chính

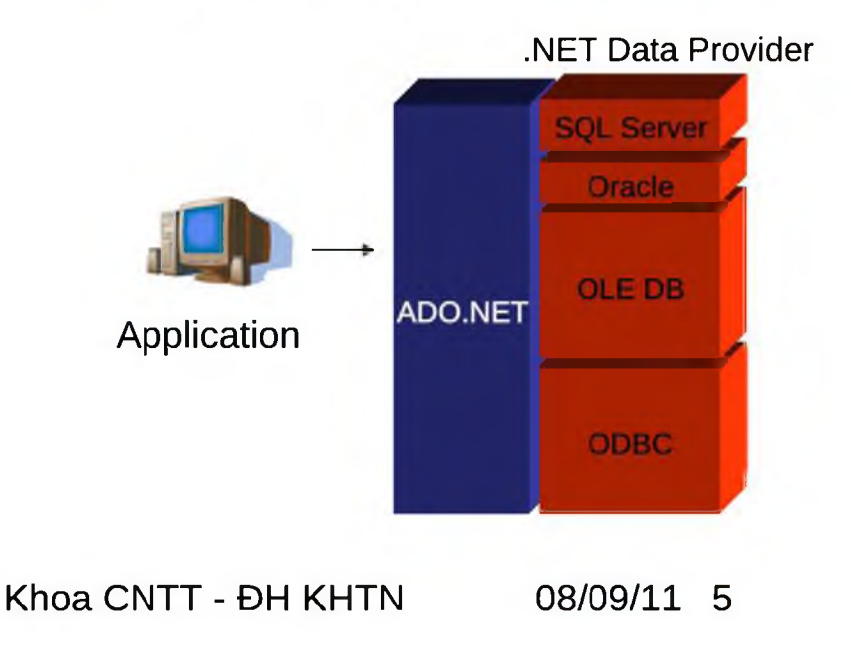

## Giới thiệu

- .NET Data Provider
  - Các thành phần của .NET Data Provider

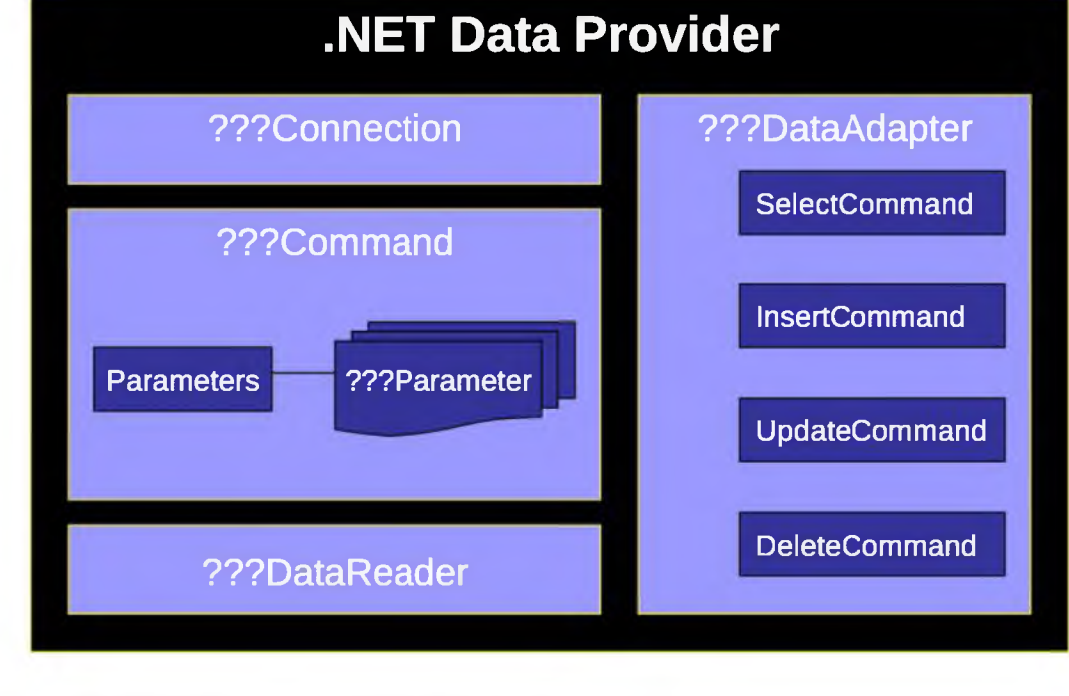

Khoa CNTT - ĐH KHTN

- Kết nối vào CSDL
- Thực hiện lệnh
  - Thêm/Xóa/Sửa dữ liệu
  - Đọc dữ liệu từ CSDL

Khoa CNTT - ĐH KHTN

#### Kết nối vào CSDL

- Các lớp phụ trách kết nối
  - ODBCConnection
  - OleDBConnection
  - SqlConnection
  - OracleConnection
- Thuộc tính quan trọng
  - ConnectionString: xác định nguồn dữ liệu cần kết nối
- Phương thức quan trọng
  - Open: mở kết nối
  - Close: đóng kết nối

#### Kết nối vào CSDL

Ví dụ: kết nối vào Access

OleDbConnection cnn = new OleDbConnection(); cnn.ConnectionString = "Provider=Microsoft.Jet.OleDb.4.0; Data Source=hocsinh.mdb";

cnn.Open();

//Các lệnh cần thực hiện

cnn.Close();

Khoa CNTT - ĐH KHTN

#### Thực hiện lệnh

- Các lớp phụ trách
  - ODBCCommand
  - OleDBCommand
  - SqlCommand
  - OracleCommand
- Thuộc tính quan trọng
  - Connection: xác định CSDL sẽ thực hiện thao tác
  - CommandText: xác định thao tác cần thực hiện
  - Parameters: xác định các tham số lệnh
- Phương thức quan trọng
  - ExecuteReader: phù hợp lệnh Select trả ra 1 bảng dữ liệu
  - ExecuteScalar: phù hợp lệnh Select trả ra 1 giá trị
  - ExecuteNonQuery: phù hợp lệnh Insert, Delete, Update

Thực hiện lệnh
 Thêm/Xóa/Sửa dữ liệu

Ví dụ:

OleDbCommand cmd = new OleDbCommand(); cmd.Connection = cnn; cmd.CommandText = "insert into Hocsinh values(5,'Lê Văn A','227 Nguyễn Văn Cừ','11/12/2006',5,7)";

cmd.ExecuteNonQuery();

#### Ví dụ

OleDbCommand cmd = new OleDbCommand(); cmd.Connection = cnn; cmd.CommandText = "insert into Hocsinh values(@Ma,@Ten,@Diachi,@NgaySinh,@Toan,@Van)";

OleDbParameter para=cmd.Parameters.Add("@Ma",OleDbType.Integer); para.Value=1; para=cmd.Parameters.Add("@Ten",OleDbType.VarWChar); para.Value="Lê Văn A"; para=cmd.Parameters.Add("@Diachi",OleDbType.VarWChar); para.Value="Nguyễn Văn Cừ"; para = cmd.Parameters.Add("@Ngaysinh", OleDbType.Date); para.Value = new DateTime(1982,10,1); para=cmd.Parameters.Add("@Toan",OleDbType.Integer); para.Value=5; para=cmd.Parameters.Add("@Van",OleDbType.Integer); para.Value=7;

cmd.ExecuteNonQuery();

- Thực hiện lệnh
  - Đọc dữ liệu từ CSDL
    - Dùng lệnh ExecuteReader hoặc ExecuteScalar
    - Lớp XXXDataReader
      - Read
      - GetXXX
      - IsDBNull

|   | BookID | BookName | Author   |
|---|--------|----------|----------|
| = | 1      | Book 1   | Author 1 |
|   | 2      | Book 2   | Author 2 |
|   | 3      | Book3    | Author 3 |

Khoa CNTT - ĐH KHTN

- Thực hiện lệnh
   Đọc dữ liệu từ CSDL
  - Ví dụ

```
OleDbDataReader rd = cmd.ExecuteReader();
while (rd.Read())
{
    if (!rd.IsDBNull(3))
        Console.WriteLine(rd.GetDateTime(3));
}
```

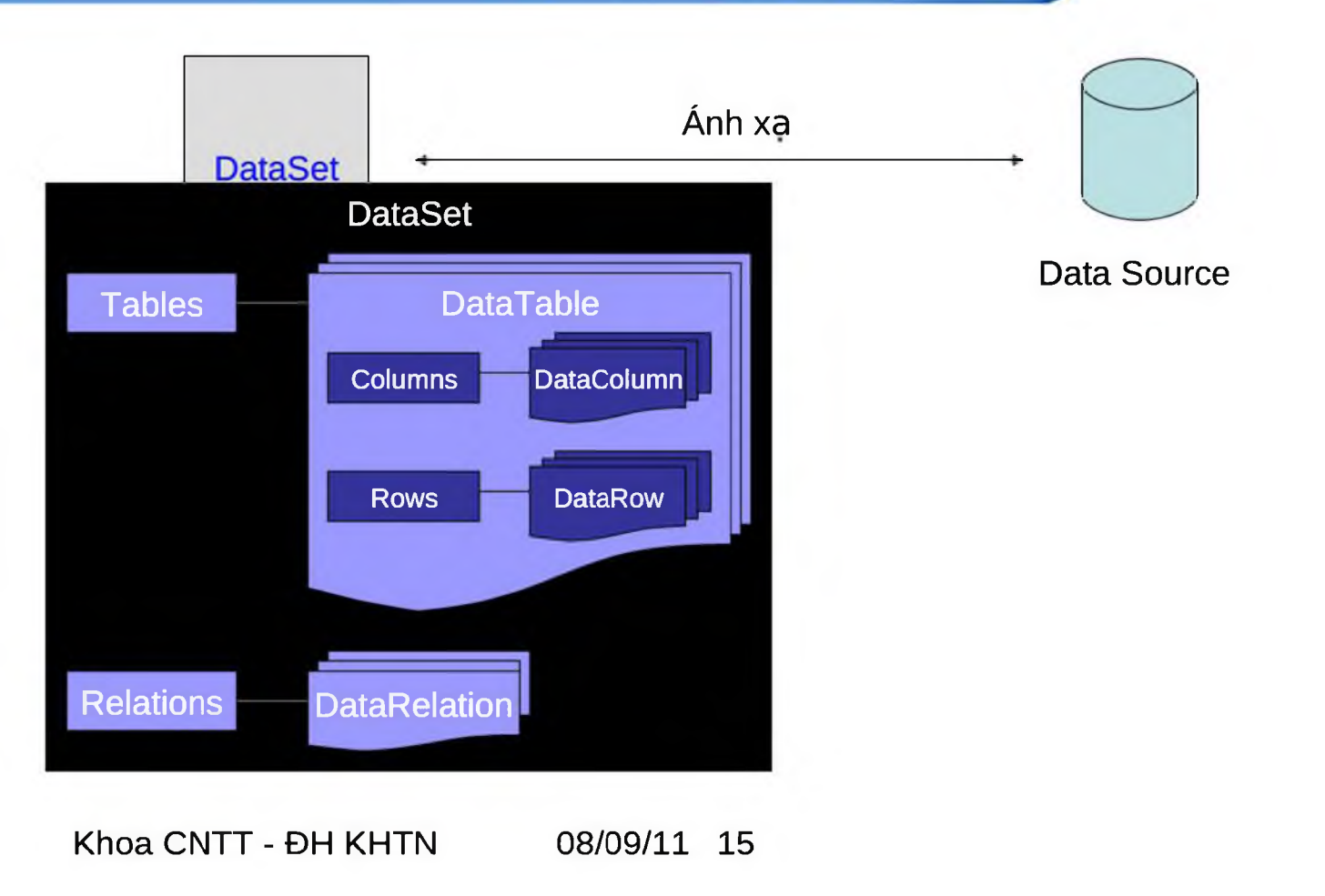

- DataTable
  - TableName: tên bảng.
  - Columns: danh sách các cột (DataColumn).
  - Rows: danh sách các mẫu tin (DataRow).
  - PrimaryKey: danh sách các cột làm khóa chính (DataColumn).
  - NewRow(): tạo một mẫu tin mới.
- DataColumn
  - ColumnName: tên cột.
  - DataType: kiểu dữ liệu cột.
- DataRow
  - RowState: trạng thái của mẫu tin (Added, Modified, Deleted, Unchanged...).
  - Toán tử [ i ]: truy xuất đến cột i của mẫu tin.
  - Delete(): đánh dấu xóa mẫu tin.

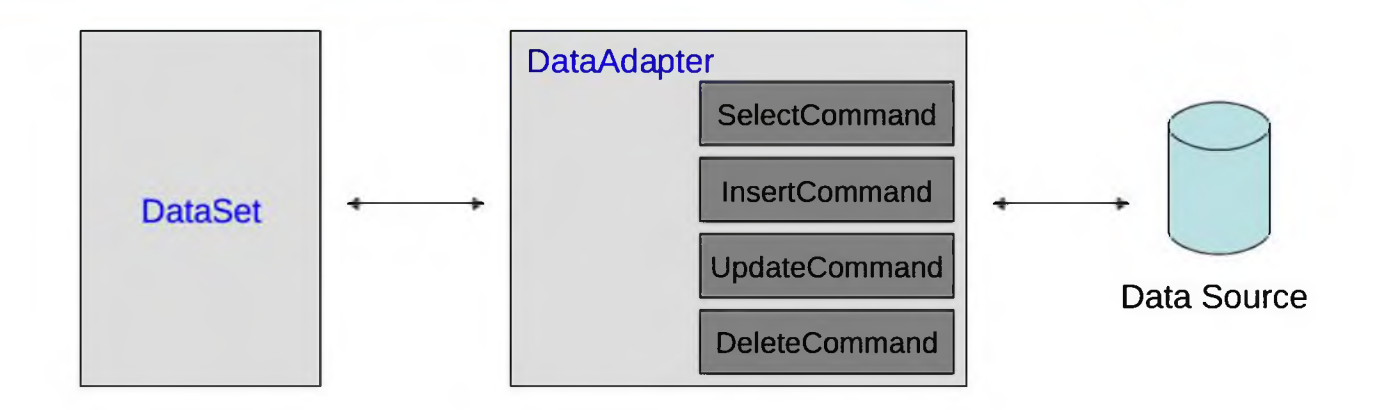

 Fill: dùng SelectCommand lấy dữ liệu từ Data Source đổ vào DataSet.

 Update: dùng InsertCommand, UpdateCommand và DeleteCommand cập nhật dữ liệu trong DataSet vào Data Source.

- Thực hiện lệnh
  - Đọc dữ liệu từ CSDL
  - Xử lý dữ liệu
  - Cập nhật dữ liệu xuống CSDL

Khoa CNTT - ĐH KHTN

Xử lý dữ liệu

```
    Thêm dữ liệu
        DataRow newRow;
            newRow=dsHocSinh.Tables["HocSinh"].NewRow();
            newRow[0] = 10;
            newRow[1] = "Lê Thị B";
            dsHocSinh.Tables["HocSinh"].Rows.Add(newRow);
```

- Xoá dữ liệu dsHocSinh.Tables["HocSinh"].Rows[0].Delete();
- Thay đổi dữ liệu
   DataRow row = dsHocSinh.Tables["HocSinh"].Rows[1]; row.BeginEdit(); row[0] = 11; row[1] = "Lê Thị C"; row.EndEdit();

Cập nhật dữ liệu xuống CSDL OleDbCommandBuilder buider =

new OleDbCommandBuilder(da);

da.Update(dsHocSinh, "HocSinh");

Khoa CNTT - ĐH KHTN

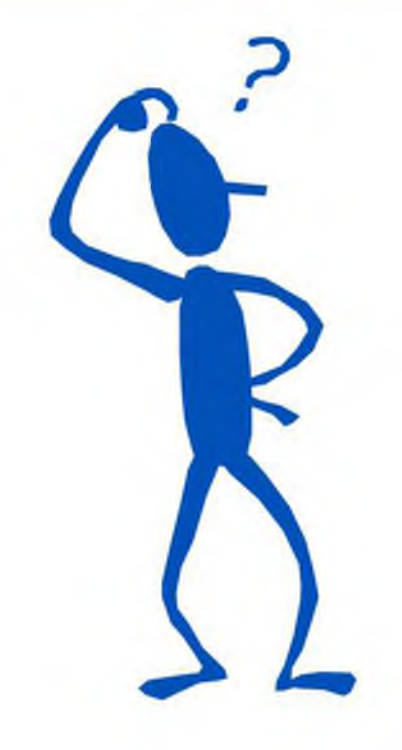

Slide có sử dụng lại bài giảng về ADO.NET của Thầy Nguyễn Minh Huy

Khoa CNTT - ĐH KHTN